# ФУНКЦИОНАЛЬНАЯ ВОЗМОЖНОСТЬ "Мониторинг работы оборудования"

# Функциональное назначение:

## Инструкция:

Скачать инструкцию в формате PDF Мониторинг работы оборудования обеспечивает задачу передачи в информационную систему управления проектами информации о критических нагрузка оборудования у клиентов. Объектами мониторинга могут быть любые сведения или показатели производительности оборудования и инф.систем клиентов. Настройка мониторинга производится в несколько этапов:

1. Возьмите файл мониторинга и поместите его на диск E:\ серверной машины пользователя. Файл мониторинга можете взять по адресу http://%%ahk.parus-s.ru:6450/Monitoring/put infoweb.exe

| $\leftarrow$ $\rightarrow$                   | C i ahk.parus-s.ru:6                                                 | 450/Monitoring/    |        |
|----------------------------------------------|----------------------------------------------------------------------|--------------------|--------|
| Inde                                         | ex of /Monit                                                         | oring              |        |
| • <u>Par</u><br>• <u>put</u><br>• <u>ten</u> | <u>ent Directory</u><br><u>infoweb.exe</u><br>pplate_monintoring.xml |                    |        |
|                                              | 26.12.2016 19:24                                                     | Текстовый документ | 1 KĐ   |
| 🕋 Alert.×ml                                  | 15.09.2016 23:31                                                     | Документ XML       | ЗКБ    |
| 💷 put_infoweb.exe                            | 16.09.2016 22:59                                                     | Приложение         | 821 KB |
| 📄 template_monintoring.xml                   | 15.09.2016 23:26                                                     | Документ XML       | 18 KB  |
| 🚳 Выгрузка.bat                               | 17.08.2016 16:32                                                     | Пакетный файл Wi   | 2 КБ   |
|                                              |                                                                      |                    |        |

 Вам необходимо создать задачу в Windows на отправку уведомлений на сервис в УП. Для этого необходимо перейти по пути Пуск – Панель управления – Администрирование – Планировщик заданий. В открывшемся планировщике заданий вам надо создать простую задачу

| чаны деня, шняс онд социаль  | ,               |            |                                                                            |                          |                        |                                                       |                            |                                                                                                    |
|------------------------------|-----------------|------------|----------------------------------------------------------------------------|--------------------------|------------------------|-------------------------------------------------------|----------------------------|----------------------------------------------------------------------------------------------------|
| • 🔿 🙋 📅 🔡 📅                  |                 |            |                                                                            |                          |                        |                                                       |                            |                                                                                                    |
| ) Познаровник заданий (Покал | Ψιμάn           | Состояние  | Триггеры                                                                   | Вреня следующего запуска | Вреня прошлого запуска | Результат последнего запуска                          | Автор Соз                  | Действия                                                                                                    |
| Виблиотека планировщика      | Adobe Acrob     | В очереди  | Определено несколько тригтеров                                             | 27.12.2016 4:00:00       | 26.12.2016 20:07:46    | Операция успешно завершена. (0x0)                     | Adobe Systems Incorporated | Библиотека планировщика задан й 🔺                                                                                                    |
| 🗉 🦳 Windows                  | 🙂 Alert         | Готово     |                                                                            |                          | 26.12.2016 19:24:21    | Операция успешно завершена. (0x0)                     | DOC\Адиннистратор 15.0     | Создать простую задачу                                                                                                    |
| OfficeSoftwareProtectio      | SQLBackupA      | Готово     | В 2:00 каждый день                                                         | 27.12.2016 2:00:00       | 26.12.2016 2:00:00     | Операция успешно завершена. (0x0)                     | Администратор              | <u>.</u>                                                                                                    |
|                              | () update-S-1-S | Готово     | В 14:03 каждый день - Частота повтора после начала: 04:00:00 в течение 1 д | 26.12.2016 22:03:00      | 26.12.2016 18:02:59    | Операция успешно завершена. (0x0)                     | Администратор              | Contract of the second second |
|                              | Update-sys      | Готово     | В 15:03 каждый день - Частота повтора после начала: 04:00:00 в течение 1 д | 26.12.2016 23:03:00      | 26.12.2016 19:03:00    | Операция успешно завершена. (0x0)                     | Администратор              | Импортировать задачу                                                                                                    |
|                              | Основление      | Готово     | В 4:33 каждый день - Частота повтора после начала: 06:00:00 в течение 1 д  | 26.12.2016 22:33:00      | 26.12.2016 16:33:00    | Систене не удается найти указанный путь. (0х80070003) | Адиинистратор              | П. Отображать все выполняеные закачи                                                                                                    |
|                              | Hepesanyok      | I OTOBO    | В 3300 Каждын день                                                         | 27.12.2016 3:00:00       | 26.12.2016 3:00:00     | (0.2)                                                 | DOCLarichevskaya 23.1      |                                                                                                    |
|                              | GICHCTENHOE 0   | 1 01080    | Определено несколько тригтеров                                             | 26.12.2016 22:26:00      | 26.12.2016 19:26:00    | Операция успешно завершена. (0:0)                     | систена                    | Включить журная всех заданий                                                                                                    |
|                              |                 |            |                                                                            |                          |                        |                                                       |                            | 1 Создать папку                                                                                                    |
|                              |                 |            |                                                                            |                          |                        |                                                       |                            | Внд                                                                                                    |
|                              |                 |            |                                                                            |                          |                        |                                                       |                            | G Обновить                                                                                                    |
|                              |                 |            |                                                                            |                          |                        |                                                       |                            | 🛿 Справка                                                                                                    |
|                              |                 |            |                                                                            |                          |                        |                                                       |                            | Выбранный элемент 🔹                                                                                                    |
|                              |                 |            |                                                                            |                          |                        |                                                       |                            | Выполнять                                                                                                    |
|                              |                 |            |                                                                            |                          |                        |                                                       |                            | <ul> <li>Завершить</li> </ul>                                                                                                    |
|                              |                 |            |                                                                            |                          |                        |                                                       |                            | Ф Отключить                                                                                                    |
|                              | •               |            |                                                                            |                          |                        |                                                       | •                          | Экспорт                                                                                                    |
|                              | Общие Триггер   | ны Действи | ия   Условия   Параметры   Журнал (отключен)                               |                          |                        |                                                       |                            | (b) Свойства                                                                                                    |
|                              | Имя:            | Alert      |                                                                            |                          |                        |                                                       | [                          | 🗙 удалить                                                                                                    |
|                              |                 |            |                                                                            |                          |                        |                                                       |                            | 100 ·                                                                                                    |

Вы можете просто импортировать задачу из файлов с каталога Monitoring http://ahk.parus-s.ru:6450/Monitoring/Alert.xml

Важно! Название задачи должно быть Alert - это имя нам понадобится в дальнейшем.

Если Вы решили создать вручную то необходимые данные такие:

| Общие Триггеры                                           | Действия Условия Параметры Журнал (отключен)                                         |  |  |  |  |  |
|----------------------------------------------------------|--------------------------------------------------------------------------------------|--|--|--|--|--|
| Имя:                                                     | Alert                                                                                |  |  |  |  |  |
| Размещение:                                              | X                                                                                    |  |  |  |  |  |
| Автор:                                                   | DOC\Aдминистратор                                                                    |  |  |  |  |  |
| Описание:                                                |                                                                                      |  |  |  |  |  |
| 🖵 Параметры безоп                                        | асности                                                                              |  |  |  |  |  |
| При выполнении                                           | При выполнении задачи использовать следующую учетную запись пользователя:            |  |  |  |  |  |
| <ul> <li>Выполнять тол</li> <li>Выполнять вне</li> </ul> | тор Изменить Изменить Изменить Изменить                                              |  |  |  |  |  |
| <ul> <li>Не секрени</li> <li>Выполнить с н</li> </ul>    | ть пэроль. Будут доступны ресурсы только локального компьютера.<br>аивысшими правами |  |  |  |  |  |
| 🗖 Скрытая задача                                         | Настроить для:   Windows Vista™, Windows Server™ 2008 📃 📃                            |  |  |  |  |  |
|                                                          | ОК Отмена                                                                            |  |  |  |  |  |

| ) Alert (J | окальный н   | компьютер) | ) - своист | Ba            | (         |          |     |        | ×  |
|------------|--------------|------------|------------|---------------|-----------|----------|-----|--------|----|
| Общие      | Триггеры     | Действия   | Условия    | Параметры     | Журнал (о | гключен) |     |        |    |
| При со     | эздании зада | чи можно у | казать усл | ювия ее запус | ка.       |          |     |        |    |
| <b>T</b>   |              |            |            |               |           |          | C-  |        | ,  |
| Тригі      | тер          | Подроб     | ности      |               |           |          | U01 | тояние |    |
|            |              |            |            |               |           |          |     |        |    |
|            |              |            |            |               |           |          |     |        |    |
|            |              |            |            |               |           |          |     |        |    |
|            |              |            |            |               |           |          |     |        |    |
|            |              |            |            |               |           |          |     |        |    |
|            |              |            |            |               |           |          |     |        |    |
|            |              |            |            |               |           |          |     |        |    |
|            |              |            |            |               |           |          |     |        |    |
|            |              |            |            |               |           |          |     |        |    |
|            |              |            |            |               |           |          |     |        |    |
|            | 1            |            | 1          | 1             |           |          |     |        |    |
| Соз,       | дать         | Изменить   | Уда        | лить          |           |          |     |        |    |
|            |              |            |            |               |           |          |     |        | ┥┟ |
|            |              |            |            |               |           |          | Ж   | Отмена |    |
|            |              | · osmenqen |            | •             |           |          |     |        |    |

| 9 Alert (Локальный компьютер) - свойства                                                   | X Development of the second second se |         |
|--------------------------------------------------------------------------------------------|----------------------------------------------------------------------------------------------------|---------|
|                                                                                            | 27.12.2016 4:00:00 26.12.2016 20:07:46 Операц                                                                                                    | AR VCDU |
| Общие Приггеры Деиствия условия Параметры Журнал (отключен)                                |                                                                                                    | ) yen   |
| При создании задачи необходимо указать действие, которое будет выполняться при ее запуске. | Изменение действия                                                                                                    | ycn     |
|                                                                                            | Укажите действие для данной задачи.                                                                                                    | l ycni  |
| Действие Подробности                                                                       |                                                                                                    | ) ycni  |
| Запуск программы E:\put infoweb.exe \$(Arg0)                                               | Действие: Запуск программы                                                                                                    | не уд   |
|                                                                                            | Параметры                                                                                                    | l ycni  |
| A                                                                                          |                                                                                                    | 1.      |
|                                                                                            | Программа или сценарии:                                                                                                    |         |
| · · · · · · · · · · · · · · · · · · ·                                                      | E:\put_infoweb.exe O63op                                                                                                    |         |
|                                                                                            | Лобавить аргументы (необязательно): \$(Arg0)                                                                                                    |         |
|                                                                                            |                                                                                                    |         |
|                                                                                            | Рабочая папка (необязательно):                                                                                                    |         |
|                                                                                            |                                                                                                    |         |
|                                                                                            |                                                                                                    |         |
|                                                                                            |                                                                                                    |         |
|                                                                                            |                                                                                                    |         |
| ۲ ( ) ) ( ) ( ) ( ) ( ) ( ) ( ) ( ) ( )                                                    |                                                                                                    |         |
|                                                                                            |                                                                                                    |         |
| Создать Изменить Удалить                                                                   |                                                                                                    |         |
|                                                                                            | -                                                                                                    |         |
| ОК Отм                                                                                     | 2H7                                                                                                    |         |
| r osmettermer                                                                              | -                                                                                                    |         |
| Автор: DOC\Администратор                                                                   |                                                                                                    |         |
| Описание:                                                                                  | ОК Отмена                                                                                                    |         |
|                                                                                            |                                                                                                    |         |
|                                                                                            |                                                                                                    | -       |

| бщие                                  | Триггеры                                                                 | Действия                                                          | Условия                                                | Параметры                                                 | Журнал (отключен)                      |                        |
|---------------------------------------|--------------------------------------------------------------------------|-------------------------------------------------------------------|--------------------------------------------------------|-----------------------------------------------------------|----------------------------------------|------------------------|
| Укажит<br>Если за<br>Просто           | е условия, і<br>данное усл<br>ій                                         | которые вм<br>овие недоп                                          | есте с триг<br>устимо, зад                             | герами будут<br>цача не будет в                           | определять необходимос<br>зыполняться. | сть выполнения задачи. |
| — Запу                                | <br>ускатызадач                                                          | у при прос                                                        | тое компы                                              | отера:                                                    | 10 мин.                                | <b>*</b>               |
|                                       | Ожи                                                                      | идать прост                                                       | оя в течени                                            | 1e:                                                       | 1ч.                                    | <b>T</b>               |
|                                       | Останавлив                                                               | ать при вых                                                       | юде компы                                              | ютера из прос                                             | тоя                                    |                        |
| I                                     | Перезап                                                                  | ускать при                                                        | возобновл                                              | ении простоя                                              |                                        |                        |
| Іитани                                | ie                                                                       |                                                                   |                                                        |                                                           |                                        |                        |
| ī o                                   |                                                                          |                                                                   |                                                        |                                                           |                                        |                        |
| i Sany                                | ускать толы<br>-                                                         | ко при пита                                                       | нии от эле                                             | ктросети                                                  |                                        |                        |
| Zi Gany<br>V                          | ускать толы<br>Останавлив                                                | ко при пита<br>ать при пер                                        | нии от эле<br>реходе на пі                             | ктросети<br>итание от бата                                | рей                                    |                        |
| Z Запу<br>Г (<br>Про                  | ускать толы<br>Останавлив<br>буждать ко                                  | ко при пита<br>ать при пер<br>мпьютер д/                          | нии от эле<br>реходе на пі<br>19 выполне               | ктросети<br>итание от бата<br>ния задачи                  | рей                                    |                        |
| 7 Запу<br>Г (<br>Про<br>Сеть<br>Запу  | ускать толы<br>Останавлив<br>буждать ко<br>                              | ко при пита<br>ать при пер<br>мпьютер дл                          | нии от эле<br>реходе на пи<br>1я выполне               | ктросети<br>итание от бата<br>ния задачи                  | рей                                    |                        |
| Z Запу<br>Г Про<br>Сеть<br>Запу       | ускать толы<br>Останавлив<br>буждать ко<br><br>ускать толы               | ко при пита<br>ать при пер<br>мпьютер дл<br>ко при подк           | нии от эле<br>реходе на пр<br>19 выполне<br>слючении к | ктросети<br>итание от бата<br>ния задачи<br>: следующей с | рей<br>:ети:                           |                        |
| И Запу<br>И Про<br>Сеть<br>Запу<br>Лю | ускать толы<br>Останавлив<br>буждать ко<br>                              | ко при пита<br>ать при пер<br>мпьютер ди<br>ко при поди           | нии от эле<br>реходе на пи<br>ля выполне<br>слючении к | ктросети<br>итание от бата<br>ния задачи<br>следующей с   | рей<br>:ети:                           | <b>v</b>               |
| И Запу<br>И Про<br>Сеть<br>Запу<br>Лю | ускать толы<br>Останавлив<br>буждать ко<br>ускать толы<br>бое подклю     | ко при пита<br>ать при пер<br>мпьютер ди<br>ко при поди<br>очение | нии от эле<br>реходе на пи<br>1я выполне<br>слючении к | ктросети<br>итание от бата<br>ния задачи<br>с следующей с | рей<br>:ети:                           | <u>*</u>               |
| И Запу<br>И Про<br>Сеть<br>Запу<br>Лю | ускать толы<br>Останавлив<br>буждать ко<br><br>ускать толы<br>бое подклю | ко при пита<br>ать при пер<br>мпьютер ди<br>ко при подк           | нии от эле<br>реходе на пи<br>ля выполне<br>слючении к | ктросети<br>итание от бата<br>ния задачи<br>следующей с   | рей<br>:ети:                           | <u>~</u>               |
| И Запу<br>И Про<br>Сеть<br>Запу<br>Лю | ускать толы<br>Останавлив<br>буждать ко<br>ускать толы<br>бое подклю     | ко при пита<br>ать при пер<br>мпьютер ди<br>ко при подк           | нии от эле<br>реходе на пи<br>ля выполне<br>слючении к | ктросети<br>итание от бата<br>ния задачи<br>следующей с   | рей<br>:ети:                           | ¥                      |

| 🖕 Alert (Локальный компьютер) - свойства                  | ×             |
|-----------------------------------------------------------|---------------|
| Общие Триггеры Действия Условия Параметры Журнал          | (отключен)    |
| Укажите дополнительные параметры выполнения задачи.       |               |
| 🔽 Разрешать выполнение задачи по требованию               |               |
| 🔲 Немедленно запускать задачу, если пропущен плановый за  | пуск          |
| 🔲 При сбое выполнения перезапускать через:                | 1 мин. 💌      |
| Количество попыток перезапуска:                           | 3             |
| 🗹 Останавливать задачу, выполняемую дольше:               | 3 дн. 💌       |
| 🔽 Принудительная остановка задачи, если она не прекращает | ся по запросу |
| 🔲 Если повтор задачи не запланирован, удалять через:      | 30 дн. 💌      |
| Если задача уже выполняется, то применять правило:        |               |
| Не запускать новый экземпляр                              |               |
|                                                           | ОК Отмена     |

Таким образом вы настроили транспортную задачку, которая будет просто отправлять необходимые данные в УП.

 Настройка системы мониторинга производится в приложении Системный монитор. Вызовете командную строку (ctrl+R), введите **perfmon**. У вас откроется системный монитор:

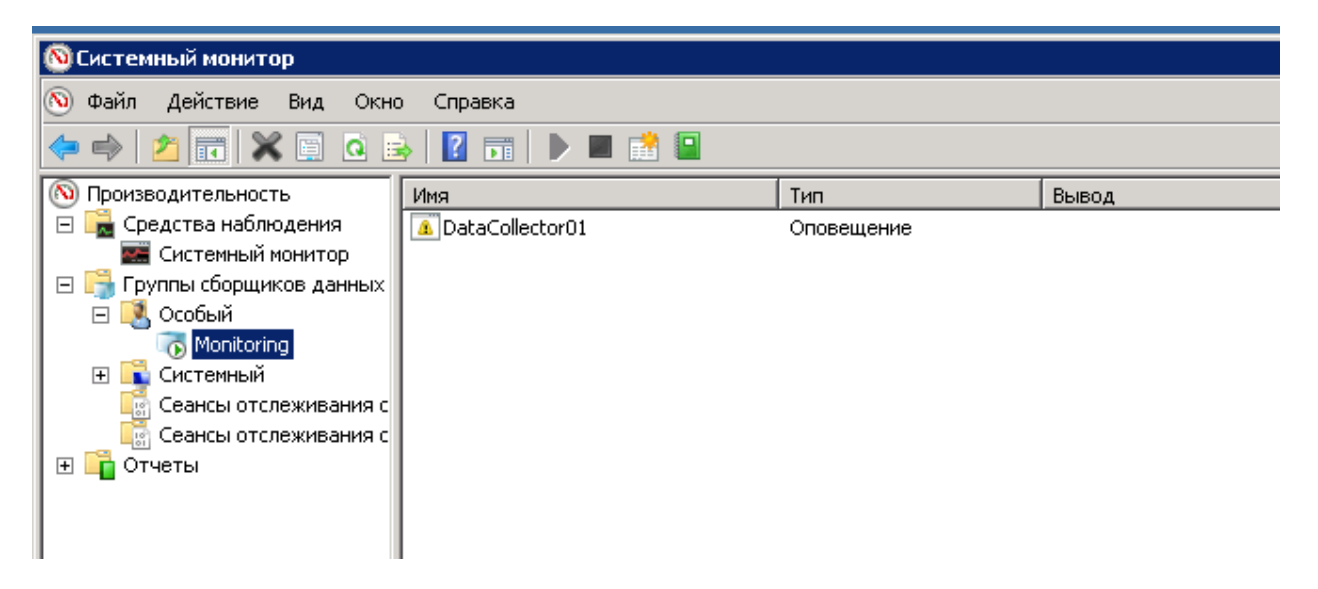

Создайте новую группу сборщиков данных в разделе Особый. Называть можете как угодно это ни на что не влияет.

| Как создавать новую группу сборщиков ,                                   | данных?   |  |
|--------------------------------------------------------------------------|-----------|--|
| Имя:<br>Mon2                                                             |           |  |
| С Создать из шаблона (рекомендуется)<br><u>Как работать с шаблонами?</u> |           |  |
| Создать вручную (для опытных)<br>Как выбрать сборщиков данных вручную    | <u>)?</u> |  |
|                                                                          |           |  |

| 👰 Создать новую группу сборщиков данных.   | ×      |
|--------------------------------------------|--------|
| 📀 🔕 Создать новую группу сборщиков данных. |        |
| Какой тип данных необходимо использовать?  |        |
| С создать журналы данных                   |        |
| 🗖 Счетчик производительности               |        |
| 🗖 Данные отслеживания событий              |        |
| 🗖 Сведения о конфигурации системы          |        |
| Оповещение счетчика производительности     |        |
|                                            |        |
| Далее Готово                               | Отмена |

| Оповещения Действие оповещения Задача оповещения                                                                                                    |
|----------------------------------------------------------------------------------------------------|
|                                                                                                    |
| Счетчики производительности:                                                                                                    |
| \SQLServer:Locks(Extent)\Average Wait Time (ms)       ▲         \SQLServer:Locks(Key)\Average Wait Time (ms)       ↓         \SQLServer:Locks(Page)\Average Wait Time (ms)       Удалить         \SQLServer:Locks(Object)\Average Wait Time (ms)       Удалить         \SQLServer:Locks(Object)\Average Wait Time (ms)       Удалить         \SQLServer:Locks(Object)\Average Wait Time (ms)       Удалить         \SQLServer:Locks(Database)\Average Wait Time (ms)       \SQLServer:Locks(Database)\Average Wait Time (ms)         \SQLServer:Locks(Total)\Average Wait Time (ms)       \SQLServer:Locks(AllocUnit)\Lock Timeouts (time         \SQLServer:Locks(AllocUnit)\Lock Timeouts (time       \         Oповещение при:       Порог: |
| Интервал выборки: Единицы:<br>15 сек. Ссек.                                                                                                    |

Список счетчиков:

\Memory\% Committed Bytes In Use

\Processor(\_Total)\% Processor Time

\PhysicalDisk(0 C:)\% Disk Time

\PhysicalDisk(\_Total)\% Disk Time

\PhysicalDisk(0 C:)\Avg. Disk Queue Length

\PhysicalDisk(\_Total)\Avg. Disk Queue Length

\Память\% использования выделенной памяти

\Процессор(\_Total)\% загруженности процессора

\Физический диск(0 С:)\% активности диска

\Физический диск(\_Total)\% активности диска

\Физический диск(0 С:)\Средняя длина очереди диска

\Физический диск(\_Total)\Средняя длина очереди диска

Список может быть расширен произвольным набором параметров.

**Важно!** Теперь настроим задачи оповещения. Вместе «63007» пишете код заказчика из УП!! Важно – не ошибитесь а то будет каша в данных!

Аргументы задачи:

«\_\_\_\_\_»@«{date}»@«{counter}»@«{threshold}»@«{value}»@«{usertext}»

| Свойства: DataCollector01 🛛 🔀                                 |  |  |  |  |  |  |
|---------------------------------------------------------------|--|--|--|--|--|--|
| Оповещения Действие оповещения Задача оповещения              |  |  |  |  |  |  |
| Запуск этой задачи при срабатывании триссера оповещения:      |  |  |  |  |  |  |
| Alert                                                         |  |  |  |  |  |  |
|                                                               |  |  |  |  |  |  |
| Аргументы задачи:                                             |  |  |  |  |  |  |
| "63007"@"{date}"@"{counter}"@"{threshold}"@"{value}"@"{user > |  |  |  |  |  |  |
|                                                               |  |  |  |  |  |  |
| Пользовательский текст аргумента задачи:                      |  |  |  |  |  |  |
|                                                               |  |  |  |  |  |  |
| Образец аргументов задачи:                                    |  |  |  |  |  |  |
| "63007"@"26.12.2016 - 21:42:41"@"\объект(экземпляр)\счетчик"@ |  |  |  |  |  |  |
|                                                               |  |  |  |  |  |  |
|                                                               |  |  |  |  |  |  |
|                                                               |  |  |  |  |  |  |
|                                                               |  |  |  |  |  |  |
|                                                               |  |  |  |  |  |  |
| ОК Отмена Применить Справка                                   |  |  |  |  |  |  |

Данные можно посмотреть в УП на вкладке оборудование на рабочем столе

| бновить                                       | Период              | † Событие                                          | Значение Норматив Комментарий   |
|-----------------------------------------------|---------------------|----------------------------------------------------|---------------------------------|
| 26.12.2016 22:58:07                           |                     | /Физический диск(1 Е:)/Средняя длина очереди диска | 12,38536 5,00000 Сервер 1С ИМЦ  |
| Mbl                                           | 26.12.2016 22:44:38 | /Физический диск(1 E:)/Средняя длина очереди диска | 283,78572 5,00000 Сервер 1С ИМЦ |
| /Физический лиск(1 F:)/Среднов авина очер     | 26.12.2016 22:44:22 | /Физический диск(1 E:)/Средняя длина очереди диска | 198,57873 5,00000 Сервер 1С ИМЦ |
| /Физический диск( Total)/Средняя длина очер   | 26.12.2016 22:08:19 | /Физический диск(1 Е:)/Средняя длина очереди диска | 155,90640 5,00000 Сервер 1С ИМЦ |
| /Процессор( Total)/% запруженности процес     | 26.12.2016 21:58:04 | /Физический диск(1 Е:)/Средняя длина очереди диска | 11,39735 5,00000 Сервер 1С ИМЦ  |
| /Память // использования выделенной памя      | 20.12.2016 13:24:15 | /Физический диск(1 Е:)/Средняя длина очереди диска | 10,58801 5,00000 Сервер 1С ИМЦ  |
| /Память/Процент использования выделенной намя | 20.12.2016 13:24:00 | /Физический диск(1 Е:)/Средняя длина очереди диска | 10,54227 5,00000 Сервер 1С ИМЦ  |
| /Процессор( Total)/Процент загруженности      | 20.12.2016 13:23:30 | /Физический диск(1 E:)/Средняя длина очереди диска | 15,69668 5,00000 Сервер 1С ИМЦ  |
| Самарский университет                         | 20.12.2016 13:18:45 | /Физический диск(1 E:)/Средняя длина очереди диска | 11,27019 5,00000 Сервер 1С ИМЦ  |
| /Процессор(0)/Процент загруженности проце     | 20.12.2016 12:58:45 | /Физический диск(1 Е:)/Средняя длина очереди диска | 22,87629 5,00000 Сервер 1С ИМЦ  |
|                                               | 20.12.2016 12:55:45 | /Физический диск(1 Е:)/Средняя длина очереди диска | 16,07320 5,00000 Сервер 1С ИМЦ  |
|                                               | 20.12.2016 12:18:45 | /Физический диск(1 Е:)/Средняя длина очереди диска | 10,80029 5,00000 Сервер 1С ИМЦ  |
|                                               | 20.12.2016 12:07:30 | /Физический диск(1 Е:)/Средняя длина очереди диска | 6,82626 5,00000 Сервер 1С ИМЦ   |
|                                               | 20.12.2016 12:07:00 | /Физический диск(1 Е:)/Средняя длина очереди диска | 5,28527 5,00000 Сервер 1С ИМЦ   |
|                                               | 20.12.2016 11:19:00 | /Физический диск(1 Е:)/Средняя длина очереди диска | 6,88387 5,00000 Сервер 1С ИМЦ   |
|                                               | 20.12.2016 11:18:45 | /Физический диск(1 Е:)/Средняя длина очереди диска | 14,04623 5,00000 Сервер 1С ИМЦ  |
|                                               | 20.12.2016 10:18:45 | /Физический диск(1 Е:)/Средняя длина очереди диска | 14,12697 5,00000 Сервер 1С ИМЦ  |
|                                               | 20.12.2016 10:18:30 | /Физический диск(1 Е:)/Средняя длина очереди диска | 12,91626 5,00000 Сервер 1С ИМЦ  |
|                                               | 20.12.2016 9:50:30  | /Физический диск(1 Е:)/Средняя длина очереди диска | 33,12398 5,00000 Сервер 1С ИМЦ  |
|                                               | 20.12.2016 9:42:45  | /Физический диск(1 Е:)/Средняя длина очереди диска | 20,85452 5,00000 Сервер 1С ИМЦ  |
|                                               | 20.12.2016 9:42:00  | /Физический диск(1 Е:)/Средняя длина очереди диска | 66,94917 5,00000 Сервер 1С ИМЦ  |
|                                               | 20.12.2016 9:41:46  | /Физический диск(1 Е:)/Средняя длина очереди диска | 5,58823 5,00000 Сервер 1С ИМЦ   |
|                                               | 00-12-2016-0-20-00  | /Физикаакий акак/1 E-)/Сродная даныя акаралы акака | 25.49572 5.00000 Copper 10.44MU |

### Мониторинг двух (и более) серверов

Периодически возникают ситуации, когда при работе с клиентом необходимо настроить мониторинг не только одного сервера, а двух (и более). Например, когда у клиента разделены сервер приложений и сервер баз данных.

Делается это следующим образом. На втором сервере заказчика необходимо по аналогии с первым настроить мониторинг сбора информации.

В Системном мониторе, в свойствах сервера, в разделе Задачи оповещения, мы настраиваем Аргументы задачи. В первом аргументе необходимо прописать номер. Его мы прописываем по такой формуле: номер\_1. Для третьего сервера номер будет выглядеть как номер\_2, для четвертого – номер\_3 и так далее для последующих серверов.

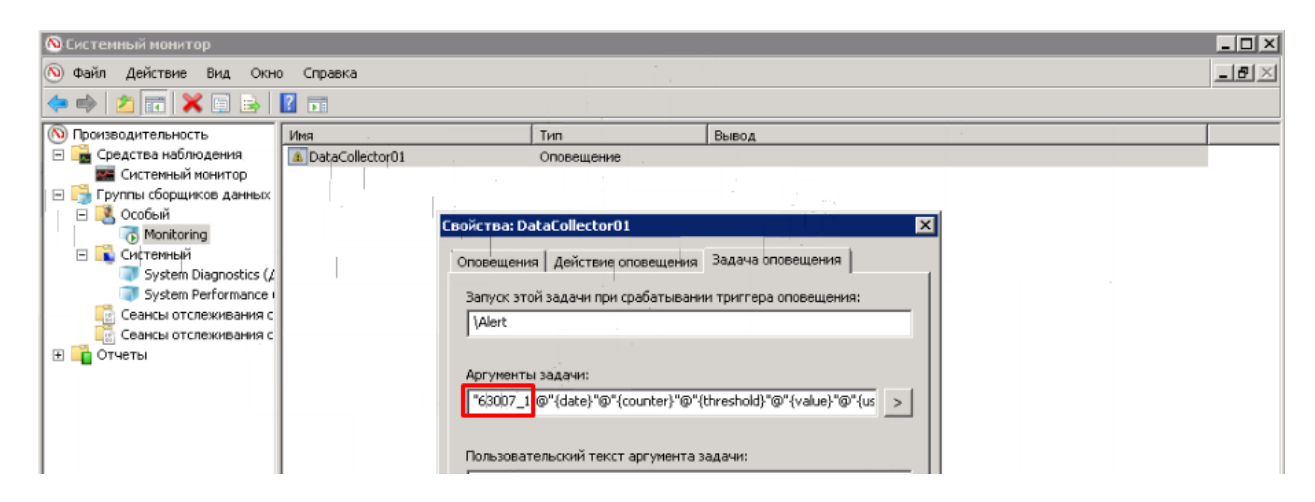

К номеру дописываем «\_1» (или иное, если подключаем третий, четвертый и т. д. сервера)

Нажимаем **ОК**. После этого мы перезапускаем всю схему, перезапускаем регламентное задание.

Итог: в УП теперь видна информация со всех подключенных таким образом серверов. Выглядит она следующим образом:

Last update: 2018/10/21 18:19

| Общий список                                               | Чат | Видео | Мой рабочий лист | Услуги | Оборудование | Проекты | Календарь           | Отчетность          | Свод |  |
|------------------------------------------------------------|-----|-------|------------------|--------|--------------|---------|---------------------|---------------------|------|--|
| Обновить                                                   |     |       |                  |        |              |         |                     | Период              |      |  |
| Представление                                              |     |       |                  |        |              |         |                     | 07.02.2017 14:45:17 |      |  |
| Э Самарский университет                                    |     |       |                  |        |              |         |                     | 05.02.2017 17:12:28 |      |  |
| Э Центр гигиены и эпидемиологии в Самарской области ФБУЗ   |     |       |                  |        |              |         |                     | 05.02.2017 17:12:13 |      |  |
| Шентр гигиены и эпидемиологии в Самарской области ФБУЗ (1) |     |       |                  |        |              |         | 05.02.2017 17:11:58 |                     |      |  |
| ⊕ MЫ                                                       |     |       |                  |        | 2            |         |                     | 05.02.2017 17:11    | :20  |  |

Первый и второй подключенные сервера в разделе Оборудование.

#### Список изменений в релизах:

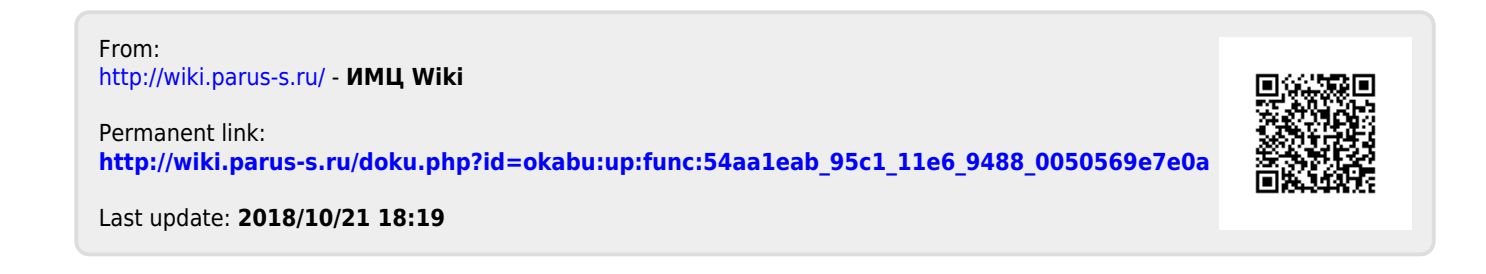